# Laboratório de Lógica Configurável

# Prof. Dr. Cesar da Costa

4.a Aula Prática – Projeto de um Circuito Somador Full Adder

## Atividade 4

□ Projeto de um Circuito somador Full Adder

- ✤ A Figura 3.9 ilustra o diagrama lógico de um circuito somador Full Adder.
- ✓ O circuito combina dois bits A e B, mais uma entrada de carry de um estágio prévio, para gerar a soma e um bit de carry de saída.
- Crie um arquivo gráfico de projeto, compile, salve-o, crie um arquivo de estímulos e simule o funcionamento do circuito.
- Depois, a partir do gráfico de formas de ondas do circuito, monte a sua tabela verdade.
- Crie e salve um símbolo lógico do somador Full Adder, que possa ser utilizado em outro projeto.

#### Atividade 4

#### □ Projeto de um Circuito somador Full Adder

| Tabela 3.5 - Designação de pinos do FPGA |               |                  |
|------------------------------------------|---------------|------------------|
| Função                                   | Pinos do FPGA | Kit DE 2         |
| Entrada A                                | PIN_N25       | SW (0)           |
| Entrada B                                | PIN_N26       | SW (1)           |
| Entrada Carry_in                         | PIN_P25       | SW (2)           |
| Saída Soma                               | PIN_AE23      | LED vermelho (0) |
| Saída Carry_out                          | PIN_AF23      | LED vermelho (1) |

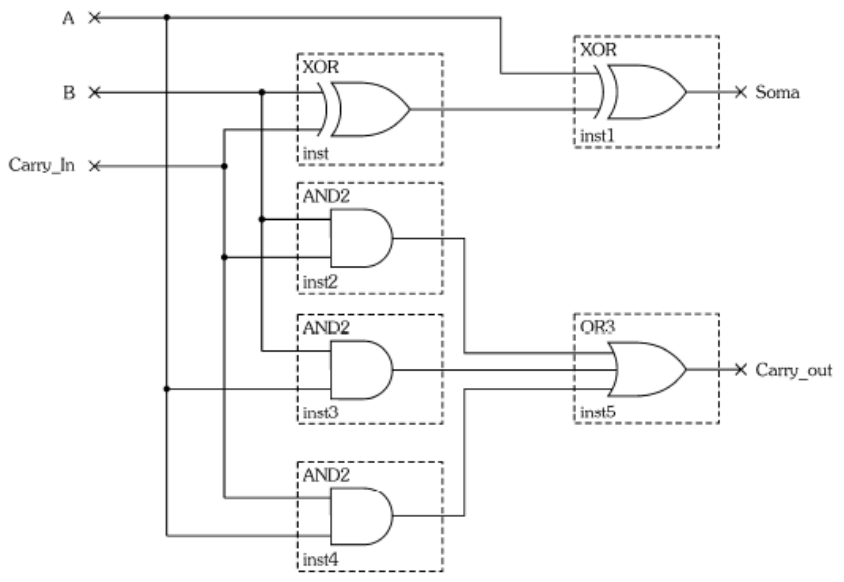

Figura 3.9 - Circuito somador Full Adder.

## Atividade 1

Carregue o programa no Kit DE 10 (siga o link abaixo)

http://professorcesarcosta.com.br/upload/imagens\_upload/Tutorial%20Quartu s\_Rodrigo%20Rech.pdf

Os arquivos bdf (bloco lógico), vwf (forma de onda), bsf (bloco do circuito projetado) e a Tabela Verdade do circuito devem ser entregues ao Professor.

#### Referências

http://professorcesarcosta.com.br/upload/imagens\_upload/Tutorial%20Quartu s\_Rodrigo%20Rech.pdf

http://professorcesarcosta.com.br/upload/imagens\_upload/DE10-Lite\_User\_Manual.pdf